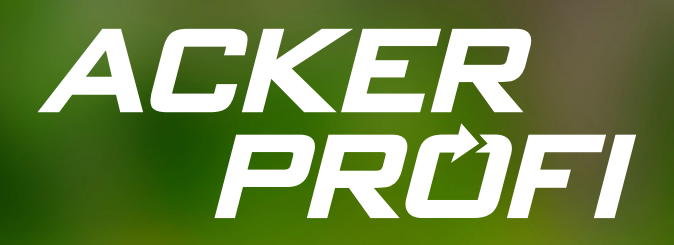

UPDATEINFO FÜR VERTRIEBSPARTNER

1

٢

۵

# Precision Farming und Teilschläge

Erfahren Sie mehr zu neuen Funktionen, Fixes und Anpassungen zur Prozessstabilisierung. FROHE Ostern

26. MÄRZ 2024

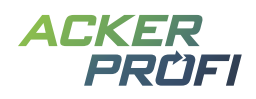

## Inhalt

Precision Farming – Biomassekarten Wirtschaftsdünger im Lager Sonderabschläge in der Düngebedarfsermittlung Pflanzenschutzmaßnahme mit Lagerbuchung – Mehrere Mittel Teilschlagmaßnahmen auch bei Aussaaten Ackerprofi App – Hinweis zur mobilen Softwarenutzung Kleinvieh macht auch Mist Themen im April

#### VERTRIEBSUNTERSTÜTZUNG

Kostenloser Bannerservice Social Media Ackerprofi-Werbevideo zum Download

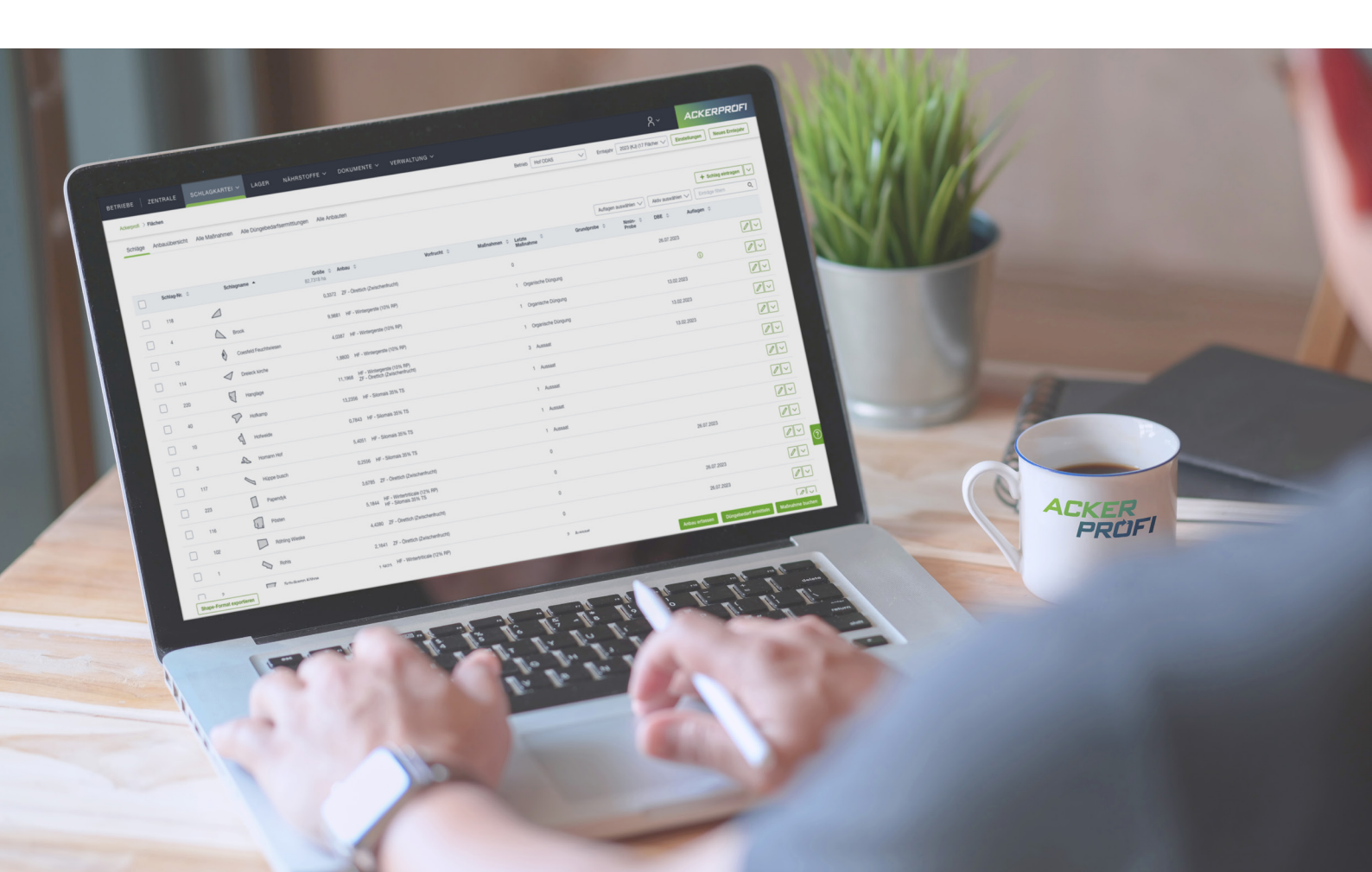

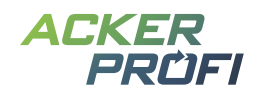

## OPTIMIERUNG

## **Precision Farming – Biomassekarten**

Die angekündigte Umstellung zum Bezug von Biomassekarten ist nun abgeschlossen. Im Zuge der Erweiterung von Precision Farming-Funktionen wird es zu Umstellungen in der Nutzerführung kommen.

- 1. Klicken Sie im Menü Schläge > Precision Farming auf den Button Biomasse berechnen.
- **2.** Um den Service zu nutzen, stimmen Sie einmalig der Übertragung der Flächengeometrien und Anbauten zu und bestätigen die Kenntnis von Kosten und Abrechnung.

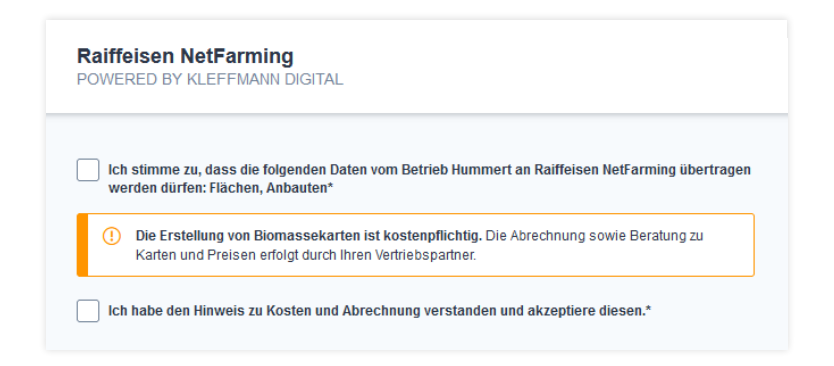

**3.** Aktivieren Sie die kostenpflichtigen Biomasse-Abos einzeln pro Schlag. Die Erstellung der Daten kann einen Moment dauern. Anschließend können Sie die Daten aufrufen und sehen für den Schlag die Biomasse zu verschiedenen Zeitpunkten.

| 1 Biomasse Übersicht | 2 Zonenkarte erstellen       |                                           | Hummert<br>2024 (KJ) - 17 Schläge   |
|----------------------|------------------------------|-------------------------------------------|-------------------------------------|
|                      |                              |                                           | Einträge filtern O                  |
| Schlagname 🔻         | Größe 💠 Aktuelle Kultur 🌩    | Anzahl Zonenkarten 💠 Biomasse aktiviert 💠 |                                     |
| Thiesbrock           | 7,0960 4-Schnittnutzung      | 0                                         | Biomasse kostenpflichtig aktivieren |
| Spitzkenberg         | 8,8449 Wintergerste (10% RP) | 0 x                                       | Biomasse anzeigen                   |

**4.** Wählen Sie einen Biomasse-Zeitpunkt aus und passen Sie die Anzahl der Zonen nach Bedarf an. Dies wird die Basis Ihrer Zonenkarte.

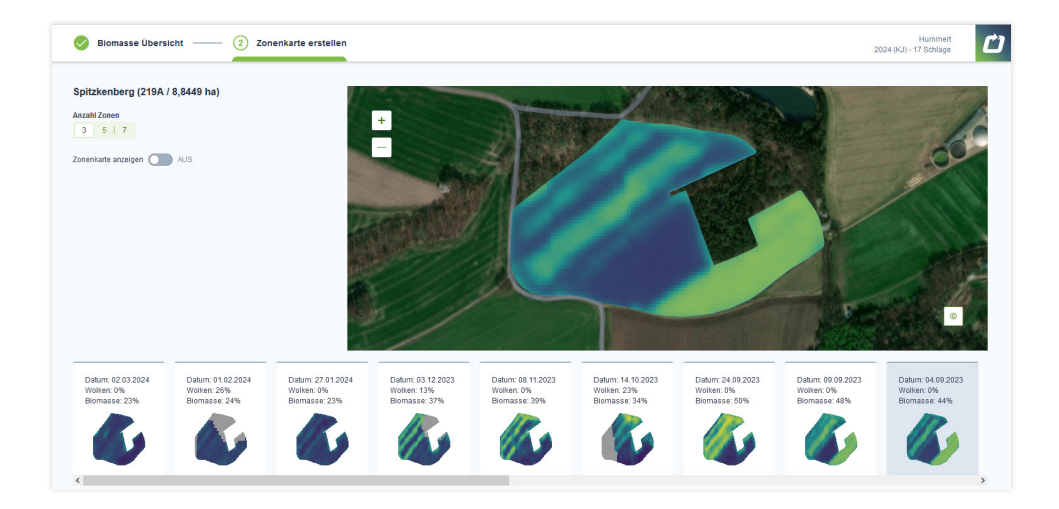

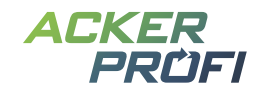

- 5. Sind Sie zufrieden, klicken Sie auf Zonenkarte speichern.
- **6.** In der Übersicht Biomassekarten finden Sie Ihre Zonenkarte und können darauf basierend Applikationskarten für Ihre Maßnahmen erstellen.

| Dester                 | llen a                      | & Erstellen                                               | Applikationskarte                                                          | n Manage                                                | mentzonenkarte                                                 | n Biomassekarten                                                              | Sonstige Karten                             |
|------------------------|-----------------------------|-----------------------------------------------------------|----------------------------------------------------------------------------|---------------------------------------------------------|----------------------------------------------------------------|-------------------------------------------------------------------------------|---------------------------------------------|
| Maßna                  | hm                          | e Düngunç                                                 | 3                                                                          |                                                         |                                                                |                                                                               |                                             |
| 31                     |                             |                                                           | - ALLER CONTRACTOR                                                         |                                                         | Schlag*                                                        |                                                                               |                                             |
| 100                    | 2018                        |                                                           | - Children                                                                 |                                                         | Spitzkenberg (21                                               | 9A/8,8449 ha)                                                                 | $\sim$                                      |
|                        | +                           |                                                           | -                                                                          |                                                         | Art der Düngung*                                               |                                                                               |                                             |
|                        |                             |                                                           | Charles -                                                                  | 1                                                       | mineralisch                                                    |                                                                               | $\sim$                                      |
| 100                    |                             |                                                           |                                                                            |                                                         |                                                                |                                                                               |                                             |
| Für den<br>Bitte wähle | n Scl                       | hlag "Spitzk                                              | t <b>enberg (219A / 8</b><br>nkarte aus, mit der Sie                       | 8,8449 ha)"<br>e eine Applikatio                        | <b>sind folgende</b><br>nskarte erstellen n                    | e Zonenkarten ver<br>nöchten.<br>Einträge filtr                               | f <b>ügbar:</b><br>ern Q                    |
| Für den<br>Bitte wähle | n Scl<br>en Sie<br>ID       | hlag "Spitzk<br>hier eine Zoner<br>Name                   | <b>cenberg (219A / 8</b><br>nkarte aus, mit der Sie                        | 8,8449 ha)"<br>e eine Applikatio<br>Datum               | sind folgende<br>nskarte erstellen m<br>Schlag                 | e Zonenkarten verf<br>nöchten.<br>Einträge filte                              | fügbar:<br>ern Q<br>Status                  |
| Für den<br>Bitte wähle | n Scl<br>en Sie<br>ID<br>28 | hlag "Spitzk<br>hier eine Zoner<br>Name<br>Raiffeisen Net | <b>Senberg (219A / 8</b><br>nkarte aus, mit der Sie<br>Farming: 25.03.2024 | 8,8449 ha)"<br>e eine Applikatio<br>Datum<br>25.03.2024 | sind folgende<br>nskarte erstellen m<br>Schlag<br>Spitzkenberg | e Zonenkarten verf<br>nöchten.<br>Einträge filt<br>Typ<br>Managementzonenkart | fügbar:<br>ern Q<br>Status<br>te eaktiviert |

**Unterstützte Kartentypen:** Biomassekarten und Managementzonenkarten können für mineralische Düngung, organische Düngung und Pflanzenschutz verwendet werden. Für Maisaussaat und Aussaat stehen nur mehrjährige Managementzonenkarten zur Verfügung.

#### OPTIMIERUNG

## Wirtschaftsdünger im Lager

Das Lager zeigt Ihnen alle Lieferscheine und Warenbewegungen Ihres Betriebes. Bisher fanden Sie Lieferscheine für Organik nur im Menü Lager > Buchungen zusammen mit Lieferscheinen anderer Produkte. Ihre Lieferscheine für Organik erhalten nun zusätzlich einen eigenen Menüpunkt unter Lager > Wirtschaftsdünger.

## Vorteile

- Sie erhalten hier weitere organik-relevante Informationen wie Transporteur, N\u00e4hrstoffwerte sowie Mindestanrechenbarkeit.
- Der Ex- und Import zum Wirtschaftsdüngermeldeprogramm für die Bundesländer NRW, Niedersachsen, Hessen und Schleswig-Holstein ist direkt über der Tabelle zu finden.

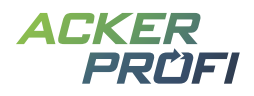

| Lager Buchunge     | wirtsch                    | aftsdünger Prod                                        | ukte Adre | ssen Beleg | gfreischaltungen                                        |                                                         |                                                         |          |                               |            |               |                |            |
|--------------------|----------------------------|--------------------------------------------------------|-----------|------------|---------------------------------------------------------|---------------------------------------------------------|---------------------------------------------------------|----------|-------------------------------|------------|---------------|----------------|------------|
| Zu-/Abfuhr von     | Wirtschaf                  | tsdüngern                                              |           |            |                                                         |                                                         |                                                         |          |                               |            |               |                |            |
| Datum ab           | Da                         | itum bis                                               | Einträ    | ge filtern | Q                                                       |                                                         | Aus Meldeprogramm impo                                  | ortieren | Für Mel                       | ldeprogram | m exportieren | + Buchu        | ng anlegen |
| Lieferschein-Nr. 🔺 | Datum 💠                    | Produkt ≑                                              | Menge 🌲   | Einheit 💠  | Lieferant 💠                                             | Empfänger 💠                                             | Transporteur ≑                                          | N ≑<br>% | P <sub>2</sub> O <sub>5</sub> | K₂0 ≑<br>% | Anrech. 💠     | TS-Gehalt<br>% | ÷          |
|                    | 06.09.2023 -<br>06.09.2023 | Gärrest Herbst 2023<br>(Analyse vom<br>10.08.2023)     | 115       | mª         | Nachbar, Landwirt<br>(275051239586)                     | Mustermann GbR -<br>Mustermann, Max<br>(27605123456789) | Nachbar, Landwirt<br>(275051239586)                     | 0,36     | 0,19                          | 0,24       | 60/60/50      | 5,60           |            |
|                    | 10.10.2023 -<br>10.10.2023 | Eigene Bullengülle<br>2023 (Analyse vom<br>01.03.2023) | 200       | m³         | Nachbar, Landwirt<br>(275051239586)                     | Mustermann GbR -<br>Mustermann, Max<br>(27605123456789) | Nachbar, Landwirt<br>(275051239586)                     | 0,39     | 0,17                          | 0,15       | 60/60/50      | 7,00           |            |
| LS-2023-000001     | 01.08.2023 -<br>17.08.2023 | Eigene Gülle<br>(Analyse vom<br>25.02.2023)            | 180       | mª         | Mustermann GbR -<br>Mustermann, Max<br>(27605123456789) | Nachbar, Landwirt<br>(275051239586)                     | Mustermann GbR -<br>Mustermann, Max<br>(27605123456789) | 0,35     | 0,19                          | 0,40       | 60/60/50      | 6,50           |            |
| LS-2023-000004     | 15.03.2023 -<br>15.03.2023 | Eigene Gülle<br>(Analyse vom<br>25.02.2023)            | 350       | m³         | Mustermann GbR -<br>Mustermann, Max<br>(27605123456789) | Nachbar, Landwirt<br>(275051239586)                     | Nachbar, Landwirt<br>(275051239586)                     | 0,35     | 0,19                          | 0,40       | 60/60/50      | 6,50           |            |
| LS-2023-000005     | 01.01.2023 -<br>31.01.2023 | Eigene Gülle<br>(Analyse vom<br>25.02.2023)            | 6400      | m³         | Mustermann GbR -<br>Mustermann, Max<br>(27605123456789) | Zentraler Lieferant                                     | Zentraler Lieferant                                     | 0,35     | 0,19                          | 0,40       | 60/60/50      | 6,50           |            |
| Eintraa 1 bie 5    |                            |                                                        |           |            |                                                         |                                                         |                                                         |          |                               |            |               |                |            |

#### NEUE FUNKTION

## Sonderabschläge in der Düngebedarfsermittlung

Die Düngeverordnung sieht die Möglichkeit vor, dass unter besonderen Umständen Sonderzuschläge in der Düngebedarfsermittlung möglich sind. Zudem gibt es Flächen, auf denen aufgrund von Naturschutz oder anderen vertraglichen Auflagen individuelle Abschläge vom Düngebedarf vorgenommen werden müssen.

In Ackerprofi können Sie diese Sonderzu- und -abschläge individuell für jede Düngebedarfsermittlung vornehmen.

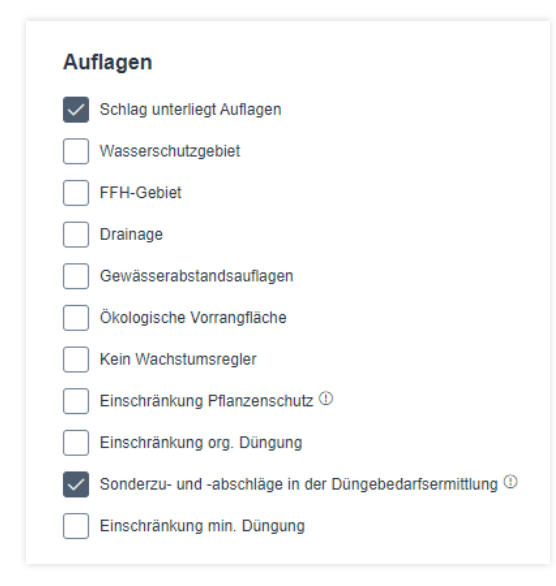

Öffnen Sie die Schlagdaten des betroffenen Schlages und aktivieren Sie die Checkbox Sonderzu- und -abschläge in der Düngebedarfsermittlung. Anschließend finden Sie in der Düngebedarfsermittlung den Bereich Sonderzu- und -abschläge und können diese in kg/ha individuell hinterlegen sowie optional eine Begründung angeben.

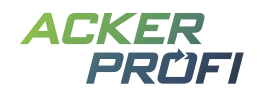

| Boden                                                                               | Düngebedarfsermittlung                         |                |
|-------------------------------------------------------------------------------------|------------------------------------------------|----------------|
| Grundprobe * 13.01.2021 (aktuelle Auswahl)                                          | Am Steinwerk                                   | 12,6985 ha     |
| Bodenart<br>Gand (C) Humusgehalt > 4%                                               | Standarddatenkultur                            |                |
|                                                                                     | Geplante Kultur                                | Winterweizen C |
| P <sub>2</sub> O <sub>5</sub> -Versorgungsstufe* K <sub>2</sub> O-Versorgungsstufe* | Standard-Ertragsniveau / ha                    | 80,00 d        |
| c v c v                                                                             | N-Standardbedarfswert / ha                     | 210,00 kg      |
|                                                                                     | P2O5-Standardbedarfswert / ha                  | 64,00 kg       |
| Nmin                                                                                | K <sub>2</sub> O-Standardbedarfswert / ha      | 48,00 kg       |
| Nmin-Probe * Nmin-Wert *                                                            | Bedarfskorrekturen                             |                |
| Liste: NRW_Richtwerte_2024 V 19,00                                                  | kg/ha                                          | 16 50 kr       |
|                                                                                     | N-Bedarfskorrektur Vorjaniesdungung / na       | -10,50 Kg      |
| Sonderzu- und -abschläge                                                            | N-Bedarfskorrektur Zu-/Abschlag / ha           | 20,00 kg       |
| Stickstoff Zu-/Abschlag Begründung                                                  |                                                |                |
| 20 kg/ha                                                                            | N-Gesamtbedarf vor rotem Gebiet / ha           | 194,50 kg      |
| Für einen Abschlag verwenden Sie ein Minus als Vorzeichen, z.B.                     | Abzug rotes Gebiet (-20%) / ha                 | -38,90 kg      |
|                                                                                     | Ermittelter Gesamtbedarf                       |                |
| Gesamtbedarf (P <sub>2</sub> O <sub>5</sub> / K <sub>2</sub> O) Status              | N-Gesamtbedarf / ha                            | 155.60 kg      |
| n Immer den höheren Bedarf verwenden (Standard)                                     | P2O5-Gesamtbedarf nach Abfuhr / ha             | 64,00 kg       |
|                                                                                     | P2O5-Gesamtbedarf nach Bedarf / ha             | 64,00 kg       |
| O Nach Abfuhr                                                                       | K <sub>2</sub> O-Gesamtbedarf nach Abfuhr / ha | 48,00 kg       |
| Nach Bedarf                                                                         | K <sub>2</sub> O-Gesamtbedarf nach Bedarf / ha | 48,00 kg       |

() Um einen Zuschlag einzutragen, geben Sie einfach den gewünschten Zuschlag in kg/ha ein. Um einen Abschlag einzutragen verwenden Sie bitte ein Minus-Zeichen vor dem gewünschten kg/ha Wert.

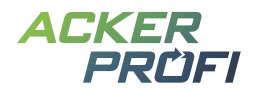

| (Ennlejani. 20                                                                                                | 024)                                                           |                                        |
|----------------------------------------------------------------------------------------------------|----------------------------------------------------------------|----------------------------------------|
| Betrieb:<br>HIT-/ZID-Nr.:<br>Erntejahr:                                                                       | Mustermann GbR • Mustermann • N<br>27605123456789<br>2024 (KJ) | ∕lax • Am Steinwerk 75 • 46284 Dorsten |
| Acker                                                                                                    |                                                                |                                        |
| Schlag:         Am Steinv<br>28           Größe:         12,6985 h           Planungsdatum:         04.10.202 | verk<br>la<br>13                                               |                                        |
| Geplante Kultur: Winter                                                                                       | weizen C                                                       |                                        |
| Ertragsniveau                                                                                                 |                                                                | 80 dt                                  |
| Stickstoffbedarfswert                                                                                         |                                                                | 210 kg N /                             |
| Durchschnittliches Ertrags                                                                                    | niveau der letzten fünf Jahre                                  | 80 dt                                  |
| Zu- und Abschläge auf Gru                                                                                     | nd von abweichendem Ertragsniveau                              | 0 kg N /                               |
| Nmin                                                                                                    |                                                                | -19 kg N /                             |
| Humusgehalt > 4%                                                                                              |                                                                | N                                      |
| N-Nachlieferung aus Boden                                                                                     | vorrat                                                         |                                        |
| N-Nachileferung aus organi                                                                                    | scher vorjahresdungung                                         | -16,50 kg N /                          |
| Ernterest-Abtumr geplant                                                                                      |                                                                | Nilamaia 200/                          |
| Absoblag in Abbängigkeit v                                                                                    | on Vorfrucht                                                   | Silomais 33%                           |
| Zwischonfrucht                                                                                                |                                                                |                                        |
| Abschlag in Abhängigkeit v                                                                                    | on Zwischenfrucht                                              |                                        |
| Sonderzu- und -abschlag fü                                                                                    | ir Stickstoff                                                  | 20.00 kg N /                           |
| Bearünduna                                                                                                    |                                                                | Besondere Umstände ko N /              |
| Abzug rotes Gebiet (-20%) /                                                                                   | ha                                                             | -38.90 kg N /                          |
| N-Bedarf                                                                                                    |                                                                | 155.60 kg N /                          |
| P <sub>2</sub> O <sub>5</sub> -Abfuhr                                                                         |                                                                | 64,00 kg P₂O₅ /                        |
| - •                                                                                                    |                                                                |                                        |

Hinterlegte Sonderzu- und -abschläge finden Sie auf den Berichten zur Düngebedarfsermittlung. Bitte beachten Sie, dass die Begründungen aus Platzgründen nur auf dem Bericht Düngebedarfsermittlungen einzeln mit ausgegeben werden können.

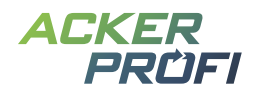

## NEUE FUNKTION

## Pflanzenschutzmaßnahme mit Lagerbuchung – Mehrere Mittel

Seit dem letzten Update können Sie in Ackerprofi auch bei Pflanzenschutzmaßnahmen Mittel aus Ihrem Lager verbuchen. Diese Funktion wurde nun für die Auswahl mehrerer Lieferscheine von verschiedenen Pflanzenschutzmitteln, die nicht gemeinsam als Pack geliefert wurden, erweitert.

Sie können direkt in der Produktauswahl per Checkbox mehrere Mittel sowie mehrere Lieferscheine auswählen.

| <b>(</b> j)          | Fehlende Lagerp                                                                             | rodukte?                                                                            |                                                                            |                                                                                                    |                                                      |                                                |
|----------------------|---------------------------------------------------------------------------------------------|-------------------------------------------------------------------------------------|----------------------------------------------------------------------------|----------------------------------------------------------------------------------------------------|------------------------------------------------------|------------------------------------------------|
|                      | Die Pflanzenschutzpr<br>Stehen Produkte aus<br>Informieren Sie in d<br>Wir empfehlen, das P | üfung nach BVL k<br>Ihrem Lager hier r<br>iesem Fall Ihren I<br>Yflanzenschutzmitte | ann nur für Lage<br>nicht zur Auswal<br>Lieferanten übe<br>el zunächst aus | rrprodukte mit BVL-Zula:<br>nl, wurden diese ohne B<br>rr die fehlende BVL-Zu<br>dem Standardkatalog zu | ssungsnumme<br>VL-Zulassung<br>ordnung.<br>1 wählen. | er durchgeführt werden.<br>Isnummer geliefert. |
|                      |                                                                                             |                                                                                     |                                                                            |                                                                                                    |                                                      | Einträge filtern C                             |
|                      | Artikel 🌲                                                                                   |                                                                                     |                                                                            | Menge Bestand                                                                                           | \$                                                   | Letzte Lieferung am                            |
| ~]                   | MaisTer Powe                                                                                | er 5 I                                                                              |                                                                            |                                                                                                    |                                                      | 30.06.202                                      |
|                      | Spectrum 5 I                                                                                |                                                                                     | 51                                                                         |                                                                                                    |                                                      | 08.05.202                                      |
| <b>~</b> ]           | Stomp Aqua 1                                                                                | 10 I                                                                                |                                                                            |                                                                                                    |                                                      | 08.05.202                                      |
|                      | Artikel                                                                                     | Menge 🌲                                                                             | Menge Besta                                                                | nd (Gesamt: 10 I)   🌲                                                                                   | Datum 🔻                                              | Lieferant 🜩                                    |
| <ul> <li></li> </ul> | Stomp Aqua 10                                                                               | 10 I (Gesamt)<br>10 I Stomp<br>Aqua                                                 |                                                                            | 10 I (Gesamt)<br>10 I Stomp Aqua                                                                        | 08.05.2023                                           | Beispielgenossenschaft eG -<br>GEVIS           |

Alle ausgewählten Pflanzenschutzmittel werden nach Klick auf Übernehmen in der Maßnahme mit der jeweiligen Lieferscheinmenge aufgeführt.

| Pflanzenschu                                                                                                    | tz-Maßnahme                     |            |             |                     |                    |                |  |  |  |
|----------------------------------------------------------------------------------------------------|---------------------------------|------------|-------------|---------------------|--------------------|----------------|--|--|--|
| Eine Plausibilitätsprüfung der Pflanzenschutzmaßnahme kann durchgeführt werden. Die zugelassenen Mittel für die Kultur<br>Wintergerste werden vorausgewählt. |                                 |            |             |                     |                    |                |  |  |  |
| 1. Pflanzensc                                                                                                    | hutzmittel                      |            |             |                     |                    | Mittel löscher |  |  |  |
| 🚓 Lagerprodu                                                                                                    | kt auswählen                    |            |             |                     |                    |                |  |  |  |
| Artikel                                                                                                    | Lieferant                       | Datum      | Lieferung   | verfügbare<br>Menge | jetzt<br>verwendet | Restmenge      |  |  |  |
| Stomp Aqua 10<br>I                                                                                                    | Agri V Raiffeisen eG -<br>GEVIS | 08.05.2023 | 10          | 10                  | 10 I               | 01 11          |  |  |  |
|                                                                                                    |                                 |            |             |                     |                    |                |  |  |  |
| Stomp Aqua                                                                                                    |                                 |            | 10          | 10                  | 10 I               | 01             |  |  |  |
| Stomp Aqua<br>MaisTer Power<br>5 I                                                                                                    | Agri V Raiffeisen eG -<br>GEVIS | 30.06.2023 | 10 I<br>6 I | 10 I<br>6 I         | 10 I<br>6 I        | 01<br>01 Ū     |  |  |  |

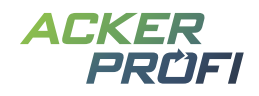

#### NEUE FUNKTION

## Teilschlagmaßnahmen auch bei Aussaaten

Aussaaten konnten in Ackerprofi bisher immer nur für den gesamten Schlag gebucht werden. Da dies bei Buchungen von Saatgutmengen aus dem Lager zu Problemen führen kann, implementierten wir auch bei Aussaat die Teilschlagbuchung.

Analog zu den anderen Maßnahmentypen können Sie für jeden Schlag individuell einen Teilschlag festlegen. Klicken Sie hierfür einfach auf die Checkbox Teilschlag festlegen. Teilschläge können Sie individuell entweder in Hektar oder in Prozent eingeben. Wählen Sie die gewünschte Einheit im Dropdown aus.

| Aussaat-Maßnahme         |              |               |                         |                          |                     |                                       |   |
|--------------------------|--------------|---------------|-------------------------|--------------------------|---------------------|---------------------------------------|---|
| Kultur *                 |              | Sorte         |                         |                          |                     |                                       |   |
| 115 - Winterweichweizen  |              | ✓             |                         |                          |                     |                                       |   |
| & Lagerprodukt auswählen |              |               |                         |                          |                     |                                       |   |
| Menge                    |              | Gesamtme      | inge                    |                          |                     |                                       |   |
| 119,0722                 |              | kg/ha 1512,03 | 79                      |                          | kg                  |                                       |   |
|                          |              | Gesa          | mtmenge festlegen und a | uf die Schläge verteilen |                     |                                       |   |
| Saatstärke               |              | Tausendko     | rnmasse                 |                          |                     |                                       |   |
| 330                      | Körner/n     | 1² 🗸 35       |                         |                          | g                   |                                       |   |
| Keimfähigkeit<br>97      |              | %             |                         |                          |                     |                                       |   |
| Als Zwischenfrucht       |              |               |                         |                          |                     |                                       |   |
| Erfassung gilt für folge | nde Schläge: |               |                         |                          |                     |                                       |   |
| Schlag-Nr.               | Schlagname   | Anbau *       |                         | 3                        | Größe<br>12,6985 ha | Menge                                 |   |
|                          |              |               |                         | Teilschlag fest          | legen               | Menge anpassen                        |   |
| 28                       | Am Steinwerk | HF - Wint     | erweizen C              | 12,6985                  | ha 🗸<br>100,00 %    | 119,0721645 kg/ha V<br>1512,037887 kg | Ū |
|                          |              |               |                         |                          |                     |                                       |   |

Haben Sie mehrere Aussaaten mit gleichem Anbau gebucht, wird in der Düngebedarfsermittlung standardmäßig das Datum der chronologisch ersten Aussaat voreingestellt.

Teilschlagaussaaten sind nur f
ür Aussaaten der gleichen Kultur zul
ässig. Bestellen Sie Teilschl
äge mit Kulturen die jeweils eigene D
üngebedarfsermittlungen ben
ötigen, m
üssen Sie zwingend eine Schlagteilung vornehmen.

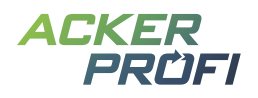

## OPTIMIERT

## Ackerprofi App – Hinweis zur mobilen Softwarenutzung

In der Ackerprofi App ist es aktuell nicht möglich Maßnahmen mit Lagerbezug zu buchen. Wegen häufiger Rückfragen, gibt es bei der Synchronisation nach Login einen Hinweis, über den Funktionsfokus der App sowie die Empfehlung zur mobil optimierten Webanwendung von Ackerprofi. Mit Klick auf den Link gelangt der Nutzer ohne erneuten Login in seine Schlagliste der Webanwendung und kann Maßnahmen mit vollem Funktionsumfang verbuchen.

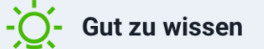

Diese App für Ihr Smartphone wurde speziell für die **schnelle Maßnahmenbuchung unterwegs** in Gebieten ohne Netzabdeckung entwickelt.

Für den vollen Funktionsumfang von Ackerprofi, insbesondere **die Maßnahmenbuchung unter Verwendung von Lieferscheinen/Lagerware** nutzen Sie bitte die für die mobile Verwendung geeignete Online-Version unter <u>www.ackerprofi.de/login.</u>

## ERGÄNZT, OPTIMIERT, VERBESSERT

## Kleinvieh macht auch Mist

- > Lager Neue Adresse direkt aus Lieferschein heraus anlegen
- > Auftragsmodul Bodenprobenbegleitscheine gesammelt exportieren

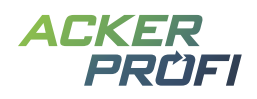

#### AUSBLICKE

## **Themen im April**

Im April stehen vor allem die in den Workshops vorgestellten Anpassungen des großen Komplexes Lager/Ware im Fokus. Wichtige Vorarbeiten konnten bereits im März geleistet werden, so dass mit dem zukünftigen Update neben weiteren strukturellen Arbeiten auch die ersten Veränderungen und Funktionen für den Nutzer sichtbar werden.

- ✓ Gruppierung von Lagerpositionen
- ✓ Bearbeitung gelieferter Produkte
- ✓ Korrektur von Lagermengen
- ✓ Einlagerung Organik aus eigener Tierhaltung

## Themen für die Sommermonate

- > Buchen aus Belegen in Ackerprofi App
- > Zusammenlegung von Warenschnittstellen fusionierter Vertriebspartner
- > Einbindung von Kulissen für nitratbelastete/eutrophierte Gebiete weiterer Bundesländer
- > Automatische Erkennung von Stilllegungsflächen für Bilanzen
- > Güllemodul und Buchungen von Landwirt zu Landwirt
- > Optimierung Auftragsmodul und Farmpilot-Schnittstelle
- > Integration weiterer Precision Farming-Themen
- > Behördencheck
- > Beratungsprotokolle
- > Checkliste Stoffstrombilanz
- > Dateiarchiv
- > Verschieben von Schlägen zwischen Betrieben

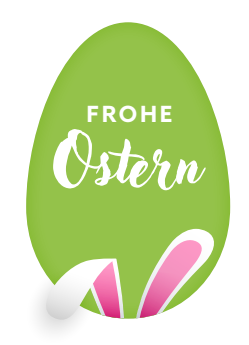

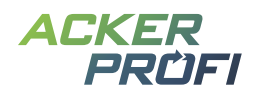

#### VERTRIEBSUNTERSTÜTZUNG

## **Kostenloser Bannerservice**

Zur Unterstützung Ihrer Vertriebsaktivitäten können Sie ab sofort unseren kostenlosen Ackerprofi-Bannerservice für Ihre Webseite nutzen.

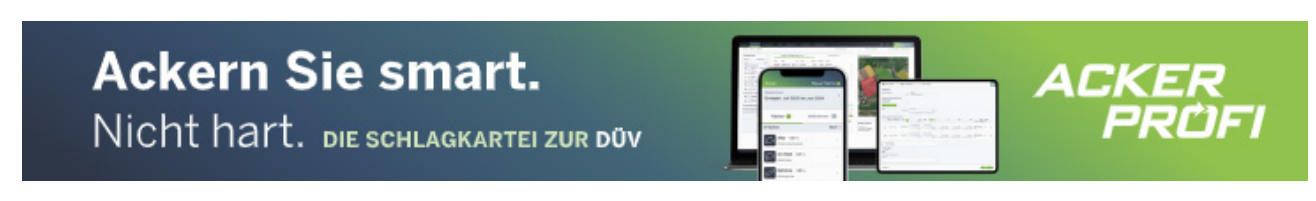

Abb. 1 Beispielbilder des animierten Banners Leaderboard im Format 728x90 Pixel (oben) und des Banners Skyscraper mit 160x600 Pixel (links)

#### So funktioniert's:

- ✓ Sie schreiben uns an (<u>marketing@ackerprofi.de</u>) und erhalten von uns einen individuellen Zonencode im HTML-Format
- Sie fügen einmalig an gewünschter Position auf Ihrer Webseite eine Bannerzone mit unserem Zonencode für Ackerprofi ein.
- Die Werbebanner werden zentral von unseren Servern in Ihre Webseite geladen. Wir kümmern uns um den Motiv-Austausch. Bis auf die einmalige Einrichtung fallen keine weiteren Arbeiten für Sie an.

## **Social Media**

Whatsapp-Gruppe f
ür Social Media Grafiken – Garantiert ohne Spam: M
öchten Sie Social Media Grafiken direkt auf Ihr Handy erhalten, melden Sie sich per Whatsapp unter 0163/7648015 oder wenden Sie sich mit Ihrer Mobilfunknummer per Mail an <u>marketing@ackerprofi.de</u>

## Ackerprofi-Werbevideo zum Download

Das Video präsentiert die Top-Funktionen von Ackerprofi. Ohne Ton kann das Video für Präsentationen auf Messen, im Verkaufsraum und mehr für Aufmerksamkeit sorgen.

**Download** 

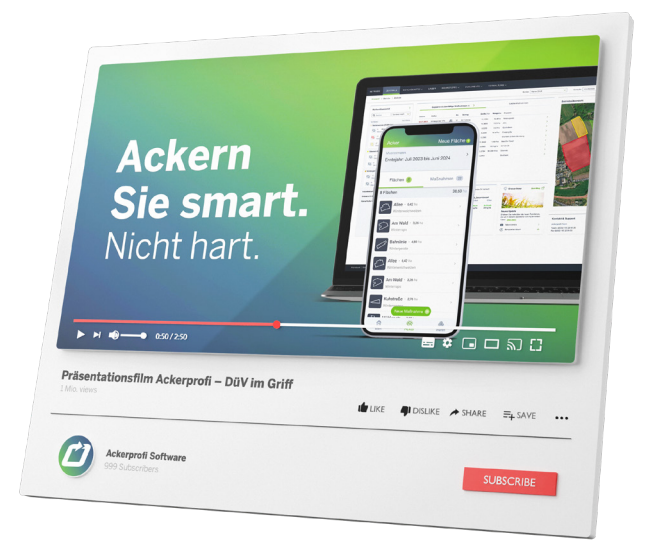